## 講義二【人事人員移轉考績維護權限】1051205

考績作業>年終辦理考績>特殊考績資料作業>放棄及取得考績維護權限

| WebHR 人力資源管理資訊系統 - Windows In                              | ernet Explorer                           |                   |                   |
|------------------------------------------------------------|------------------------------------------|-------------------|-------------------|
| RWebhR                                                     | 人力資間。<br>管理資制系統                          |                   |                   |
|                                                            | 線上人數:14 上次登入時間:102/01/06 2:1:50          | (3) 李昭翊(臺中市)      | 以附教首局-387040000E) |
| 考績作業                                                       |                                          |                   | 主管人員查詢            |
| 發佈日期 101120                                                | 7 ~ 1020107 系統類別                         | ▶ 查詢              |                   |
|                                                            | 主旨                                       | <b>登佈</b> 日期時間    | 系統類別              |
| 離退人員辦理考績 臺中市政府教育局學                                         | 校校長 獎懲案件核定通知                             | 102年01月04日 17時09分 | 獎懲作業              |
| 年終辦理考績    考績資料擷取批次作業                                       | ~74000E)人員離職案件通知,請配合更新『差勤管理』之相關作         | 102年01月04日 17時03分 | 差勤管理              |
| 考發(評)資料維護<br>公務人員考績表                                       | 40000E)人員離職案件通知,請配合更新『保險作業』之相關作          | 102年01月04日 17時03分 | 保險作業              |
| 考績初評分數大批輸入                                                 | 40000E)人員離職案件通知,請配合更新『待遇福利』之相關作          | 102年01月04日 17時03分 | 待遇福利              |
| 王管機關核定 考預許分符冊 年終考續清冊                                       |                                          | 102年01月04日 17時01分 | 將徵作業              |
| 升等作業 未參加考績(成)人員清冊                                          | 人員 突感染件核走通知<br>人员 將徵案/#按定通4tt            | 102年01月04日 17時01分 | 英杰·F来             |
| 教職員成績考核 考績統計表                                              | 人員 英志来叶似之遗知<br>人 昌 遊徹客供核定通知              | 102年01月04日 17時01分 | <u> </u> 換懲作業     |
| 教師在資加薪 考績資料媒體轉出                                            | 12345678910                              |                   |                   |
| 未銓敍職員考績線上報該                                                |                                          | 卡雷冶同行             | <br>₩ £4          |
| また。<br>参類員科特へ<br>考績(成)通知書                                  |                                          |                   | 关 <u>期</u>        |
| 考績(成)通知書簽收清冊                                               | 《本府人争處網站之丨人争貸訊業務」項卜,該                    |                   |                   |
| 年終考績更正作業<br>平時成績考核紀錄表<br>更新個人基本資料作業<br>培祥率基语程化作業           | 放棄                                       | 及取得考約             | 責維護權限             |
| 10.4.50000000000000000000000000000000000                   | 加强医脑炎 3 八泉竹中 医<br>放棄及取得考積維護權限<br>公務人員考檢表 |                   |                   |
| F個人資料保護法之相關規<br>於使用完量後,儘速刪除<br>;避免外课,如有違法致<br>貴書,本總處將依法求償。 |                                          |                   |                   |
| 開始 🛛 🖓 🖓 🖻 📁 👘 🖉                                           | 6 Internet Expl ▼ 🗀 100人事考績 🛛 🖼 1020107  | 講義一(              | 🖮 😻 f             |
|                                                            |                                          |                   |                   |
|                                                            |                                          |                   |                   |

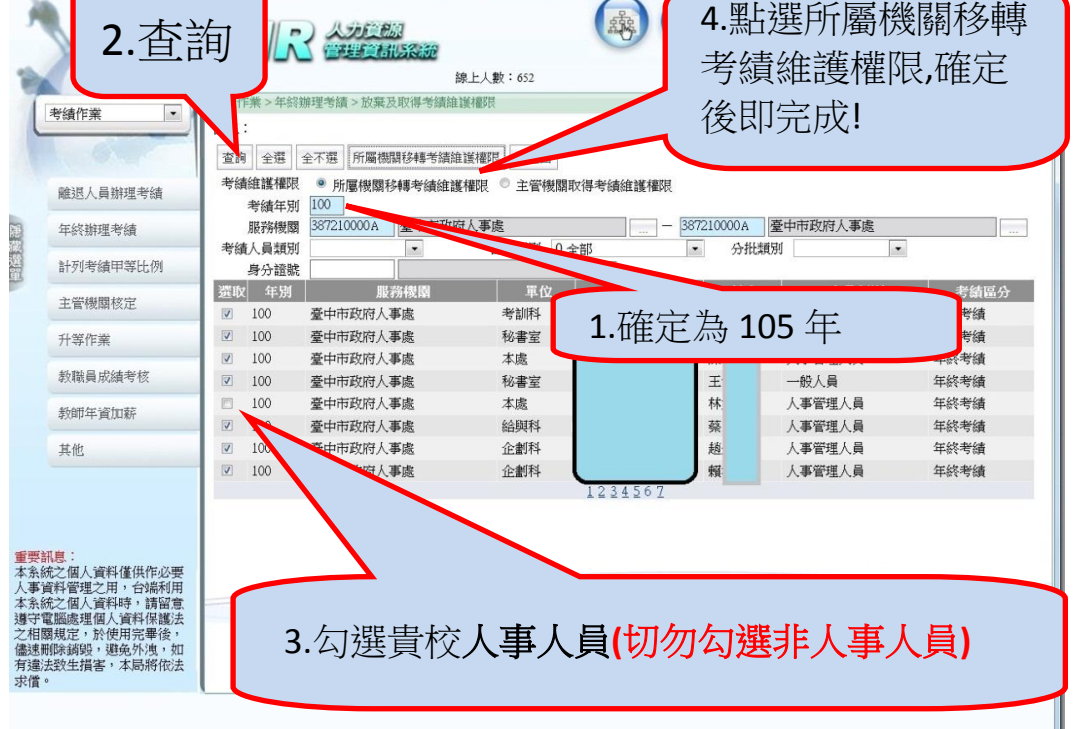

如步驟 2 查詢無資料時,請依<u>講義二【承辦人轉換換作業說明】</u>辦理後, 再依序辦理上開 1-4 步驟!(若權限已為教育局林宜嬅,則無須執行上開步驟)